## Yottacontrol A-1019 Analog/Digital IO 模拟量数据采集模块快速上手

Yottacontrol A-1019 模拟量数据采集模块建置 8AI、4DI 通道,其中模拟量输入可支持 0/4-20mA、热电耦 J、K、T、E、R、S、B型,以及热敏电阻 10K-2、10K-3、6.8K、4.7K、3.3K、3K、2.7K、2.2252K、2.1K、2K、1.5K、1K型。该模块出厂设定数据皆为 0/4-20mA、通讯 ID:1、Baud Rate:9600、Parity: None、Stop bit:1,如欲更改相关通讯参数及模拟量输入型态,可藉由自身的 USB 或 RS-485 通讯串口依下列说明完成相关设定。

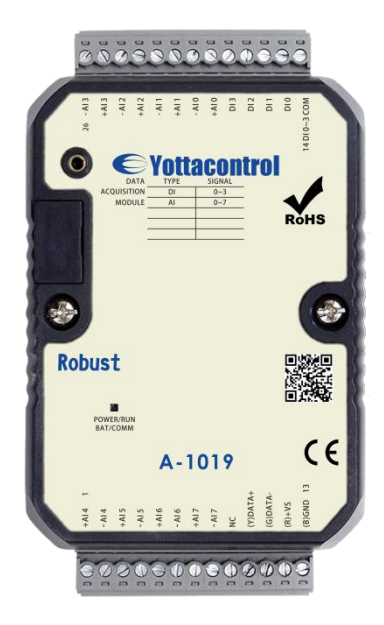

在开始使用前,请准备下列品项完成相关设定作业。

- 下载及安装 USB 驱动软件。
  <u>http://www.yottacontrol.com/download/A5X\_USB\_DRIVER.rar</u>
- 下载及安装 YottaUtility 软件。
  <u>http://www.yottacontrol.com/download/YOTTA\_UTY.rar</u>
- 3. 开启 A-1019 电源,并将 A-1019 背面开关切换至 Init 位置;透过 USB 通讯线或 RS-485 来与电脑连接。
- 4. 开启 YottaUtility 软件。

| 🚊 Yotta Utility     | 100.00                                              | 100                                              |                                   |                              |               | _    |      |
|---------------------|-----------------------------------------------------|--------------------------------------------------|-----------------------------------|------------------------------|---------------|------|------|
| 档案(F) 工具(T) 语言设定(L) | 说明(H)                                               |                                                  |                                   |                              |               |      |      |
| 💾 🔥 🔥 🎤 📚           | 0                                                   |                                                  |                                   |                              |               |      |      |
| Ports               | 可在 Windows<br>支持下列控制<br>控制器<br>1188<br>5188<br>6188 | s XP, 2000,<br>器, 棋块, 定时<br>1189<br>5189<br>6189 | 2003, Visa,<br>时器<br>2188<br>5190 | , 7, 8, 10 操<br>2189<br>5191 | 作条统执行<br>5288 | 5289 | 5290 |

- 5. 点选 重新扫描通讯串口。
- 6. 点选电脑所抓取的通讯串口。

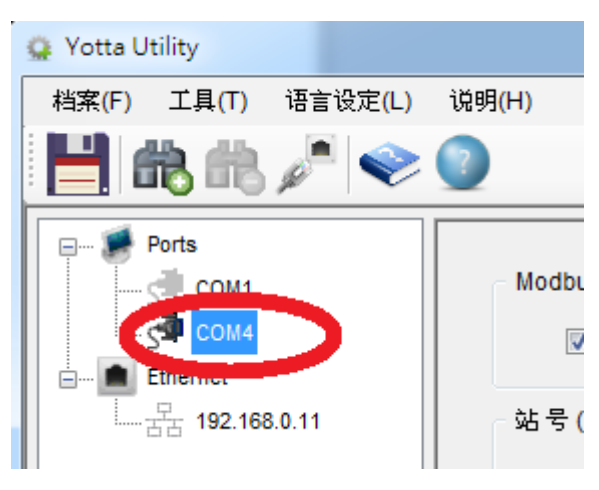

7. 点选 **爬** 搜寻 IO 模块。

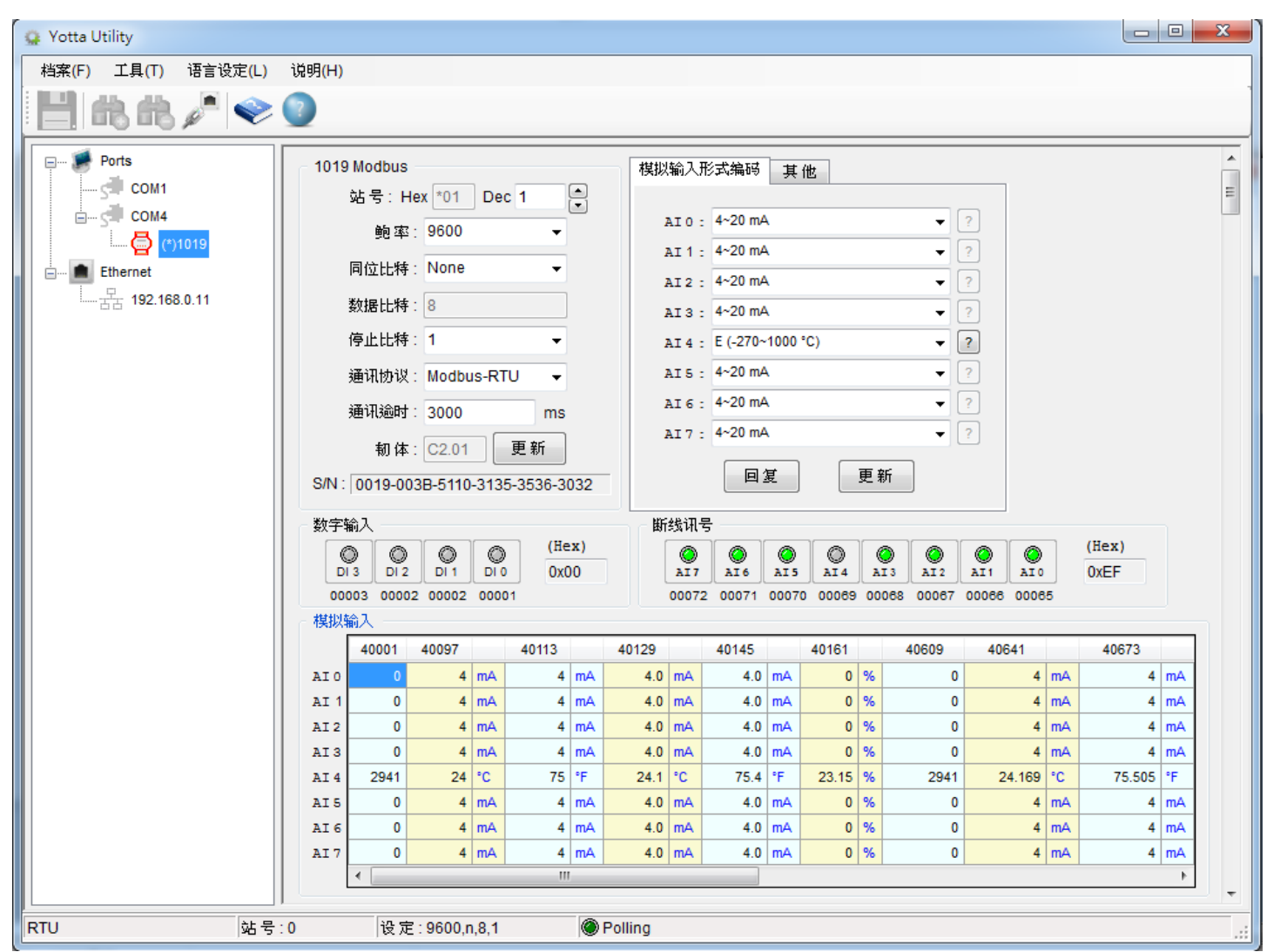

8. 可由下图完成各项通讯参数设置,于完成时点选「更新」按键。

| 1019 Modbus                        |  |  |  |  |  |
|------------------------------------|--|--|--|--|--|
| 站号:Hex *01 Dec 1 📄                 |  |  |  |  |  |
| 鲍率: 9600 ▼                         |  |  |  |  |  |
| 同位比特: None ▼                       |  |  |  |  |  |
| 数据比特:8                             |  |  |  |  |  |
| 停止比特:1 ▼                           |  |  |  |  |  |
| 通讯协议: Modbus-RTU   ▼               |  |  |  |  |  |
| 通讯逾时: 3000 ms                      |  |  |  |  |  |
| 韧体:C2.01 更新                        |  |  |  |  |  |
| S/N: 0019-003B-5110-3135-3536-3032 |  |  |  |  |  |

9. 可由下图完成各模拟量通道输入型态设定,于完成时点选「更新」按键。

| 模拟输入用  | 式编码 其他                                                                                         |       |
|--------|------------------------------------------------------------------------------------------------|-------|
| AIO:   | 4~20 mA                                                                                        | ?     |
| AI 1 : | 4~20 mA<br>0~20 mA                                                                             | ?     |
| AI 2 : | J (-210~760 °C)<br>K (-270~1370 °C)                                                            | ?     |
| AI3:   | T (-270~400 °C)                                                                                | ?     |
| AI4:   | E (-270~1000 °C)<br>R (0~1750 °C)                                                              | ?     |
| AI 5 : | S (0~1750 °C)<br>B (0~1800 °C)                                                                 | ?     |
| AI6:   | 10K-2 Thermistor (0~+100 °C)                                                                   | ?     |
| AI7:   | 10K-3 Thermistor (0~+100 °C)<br>6.8K Thermistor (-10~+100 °C)<br>4.7K Thermister (-10~+100 °C) | ?     |
|        | 4.7K Thermistor (-10~+100 °C)<br>3.3K Thermistor (-20~+100 °C)                                 |       |
|        | 3K Thermistor (-20~+100 °C)                                                                    |       |
| 断线讯号   | 2.252K Thermistor (-20~+100 °C)<br>2.252K Thermistor (-20~+100 °C)                             |       |
| O AI7  | 2.1K Thermistor (-30~+100 °C)<br>2K Thermistor (-30~+100 °C)<br>1.5K Thermistor (-40~+100 °C)  | O AI1 |
| 00072  | 1K Thermistor (-40~+100 °C)                                                                    | 00066 |

10. 当上述步骤 9 执行模拟量输入通道变更设定并按下「更新」键后,可以点选 2 查询各模拟量输入型

态所支持之规格。

| lange : - | 270 ~ 1,000 | °C     |   |
|-----------|-------------|--------|---|
| °C        | ۴F          | mV     |   |
| -270      | -454        | -9.835 |   |
| -269      | -452.2      | -9.833 |   |
| -268      | -450.4      | -9.831 |   |
| -267      | -448.6      | -9.828 |   |
| -266      | -446.8      | -9.825 |   |
| -265      | -445        | -9.821 |   |
| -264      | -443.2      | -9.817 |   |
| -263      | -441.4      | -9.813 |   |
| -262      | -439.6      | -9.808 |   |
| -261      | -437.8      | -9.802 |   |
| -260      | -436        | -9.797 |   |
| -259      | -434.2      | -9.790 |   |
| -258      | -432.4      | -9.784 |   |
| -257      | -430.6      | -9.777 |   |
| -256      | -428.8      | -9.770 |   |
| -255      | -427        | -9.762 |   |
| -254      | -425.2      | -9.754 |   |
| -253      | -423.4      | -9.746 |   |
| -252      | -421.6      | -9.737 |   |
| -251      | -419.8      | -9.728 |   |
| -250      | -418        | -9.718 |   |
| -249      | -416.2      | -9.709 |   |
| -248      | -414.4      | -9.698 |   |
| -247      | -412.6      | -9.688 |   |
| -246      | -410.8      | -9.677 |   |
| -245      | -409        | -9.666 |   |
| -244      | -407.2      | -9.654 |   |
| -243      | -405.4      | -9.642 |   |
| -242      | -403.6      | -9.630 | - |

11. 当模拟量输入采用热电耦型态时,可藉由下图执行温度补偿设定,于完成时点选「更新」按键。

| 模拟输入形  | 《式编码 👘      | 其他 |          |      |    |
|--------|-------------|----|----------|------|----|
| CJC 28 | .22 °C      | CJ | C Offset | 0.00 | °C |
| AI O   | ffset Value |    |          |      |    |
| AI 0   | 0.00        | °C | AI 4 0.0 | 0 °C | :  |
| AI 1   | 0.00        | °C | AI 5 0.0 | 0°0  | :  |
| AI 2   | 0.00        | °C | AI 6 0.0 | 0 °C | :  |
| AI 3   | 0.00        | °C | AI 7 0.0 | 0 °C | :  |
|        | 回复          |    | 更新       | ĥ    |    |

12. A-1019 模拟量数据采集模块支持多种不同型态的模拟量输入,当完成上述 PC 模拟量输入设定后,请 将产品外壳螺丝松开并取出内部电路板,执行模拟量输入跳线设定,其中每个模拟量输入通道皆有 相对应的 PIN 脚位,出厂设定皆为 mA,如欲设定为热电耦输入则将 pin 脚空接,热敏电阻为将 B pin 短路, mA 输入为将 A pin 短路。

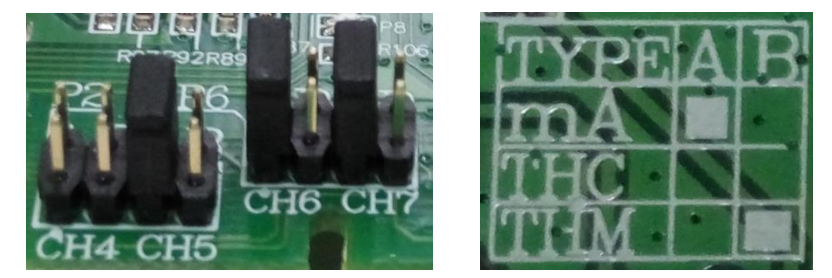

- 13. 当完成上述的模拟量输入通道跳线设定后,请将电路板放置回产品外壳内并锁上,然后将产品背面 开关切换到 Normal 位置及通电,即可完成所有设定。
- 注: 如果模拟量输入型态 PC 设定与电路板上跳线设定不一致, 会产生量测值异常。